## Western Guilford Middle School

The purpose of this document is to assist students & parents/guardians in entering course requests for the upcoming school year in their PowerSchool student portal account.

 The student must login to their NCEdCloud account Select "PowerSchool Student" Choose Class Registration (on left-hand side) The list of all course subjects will appear on the screen. 2. Click the pencil icon to the right of the first subject. Course options associated with the subject will appear. Choose the course required by clicking the box next to the course title. A green check mark will appear. You can only select one (1) request per course.

Then click "OK." Complete the process for all courses. \*Note\* No selections need to be made for Science, Social Studies, or Physical Education.

| lavigation               | 4                                      |                                                 |                                   |                   |                        |        |       |
|--------------------------|----------------------------------------|-------------------------------------------------|-----------------------------------|-------------------|------------------------|--------|-------|
| Grades and<br>Attendance | Student must choose 11 a               | nausana Arta 1 Matti                            | 1 Science 1 Social Studies        | 1 DE and 2 enco   | 10 COURSES             |        |       |
| 📝 Test Results           | orugent must choose 1 La               | nguage Arts, 1 mair                             | , 1 ocience, 1 occiai otudies,    | View cou          | irse requests          |        |       |
| Grade History            | Language Arts                          |                                                 | Click the edit button to re-      | quest a course 🔿  |                        |        | 2     |
| Attendance<br>History    | Math                                   |                                                 | Click the edit button to re-      | quest a course ⇒  |                        |        | 2     |
| Notification             | Science                                |                                                 | Skip – automa                     | tically sch       | eduled                 |        | 2     |
| Comments                 | Social Studies                         |                                                 | Skip – automa                     | itically sch      | eduled                 |        | 21    |
| Chara                    | Physical Education                     |                                                 | Skip – automa                     | tically sch       | eduled                 |        | 21    |
| Registration             | Encore                                 |                                                 | Click the edit button to rea      | quest a course 👳  |                        |        | 21    |
| My Calendars             |                                        |                                                 |                                   |                   |                        |        |       |
| School<br>Information    | Require                                | s at least 0 credit ho<br>equesting 0 credit ho | urs.<br>urs.                      |                   |                        |        | *     |
| Account<br>Preferences   |                                        |                                                 |                                   |                   |                        |        | Submi |
| Math                     |                                        |                                                 |                                   |                   |                        |        | x     |
|                          |                                        | 6th Grade Math has b                            | een selected for you. However, th | is may be changed | based upon EDG scores. |        | -     |
| <b>2</b>                 | Course Name •                          | Number Co                                       | urse Description                  | Credits           | S Prerequisite Note    | Alerts |       |
| × .                      | Accelerated                            | 20062Y0                                         |                                   | 0                 |                        |        |       |
| 1                        | Math Grade 7<br>Math 1<br>Math Grade 7 | 70A<br>20062Y0<br>Y00                           |                                   | 0                 |                        |        |       |
| _                        |                                        |                                                 | actest come de s                  | wate betwe        |                        |        |       |

## 2. Entering Encore Requests

| Course Name |        | Number         | Course Description | Credits          | Prerequisite Note | Alerts |
|-------------|--------|----------------|--------------------|------------------|-------------------|--------|
| Aut Cuada   | -      | 54082Y0        |                    | 0                |                   |        |
| Art Grade   | /<br>  | 5288220        |                    | 0                |                   |        |
| Expl. Appa  | rel &  | S00            |                    | U U              |                   |        |
| Int. Design |        | CY222Y0        |                    | 0                |                   |        |
| Expl. Engin | eering | S80            |                    |                  |                   |        |
| Computer    |        | 51082Y0<br>S00 |                    | 0                |                   |        |
| Science     |        | EY102Y0<br>S80 |                    | 0                |                   |        |
| Discoveries | s II   | TY102Y0<br>S80 |                    | 0                |                   |        |
|             |        | 11412YB<br>S00 |                    | 1                |                   |        |
|             |        |                | definet e nrav 1   | next substant sa |                   |        |

Each student will take two (2) encores per semester. <u>Students have the option of taking a year-long encore (Band, Chorus,</u> <u>Orchestra, or Spanish 1A)</u>. Students can only chose one (1) year-long encore. If students choose a year-long encore, they will be prompted to select an "Alternate" encore. This is just in case their first selection is full.

\*Please Note\* ELD (English Language) is a required year-long course for students whose first language is not English. If your student is required to take ELD, this will replace the year-long course your student selects. ELD <u>DOES NOT</u> appear on the registration page. Your student's grade-level counselor will advise if ELD is a required course when your student begins the new school year.

Students will be able to select up to three (3) semester long encores (Art 7, Exploring Apparel & Interior Design, Exploring Engineering, and Computer Science Discoveries II). Follow the same process to make your selections. <u>\*Pay close</u> <u>attention to the number of selections you can make.</u>\*

3. Once all courses have been chosen for all subjects, click "Submit\* at the bottom of the page.

4. The list of your course requests will appear and the counselor at the school can now view the requests.

| Attendance            |                              |                          |          |           |                  |
|-----------------------|------------------------------|--------------------------|----------|-----------|------------------|
| Test Results          | Crs Num                      | Course                   | Туре     | Cr Hrs Pr | erequisite Notes |
| r                     | 1. 10582Y0Y0A                | Adv. Language Arts Grade | Required | 0.00      |                  |
| ્ Grade History       | 2. 20082Y0Y00                | 7                        | Required | 0.00      |                  |
| 2<br>V                | 3. 30082Y0S00                | Acc Math Grade 7         | Required | 0.00      |                  |
| Attendance<br>History | 4. 4008AY0Y0E                | Science Grade 7          | Required | 0.00      |                  |
|                       | 5. 60482Y0X00                | Social Studies Grade 7   | Required | 0.00      |                  |
| Notification          | 6. 11412YAX00                | P/E Health Grade 7       | Elective | 0.50      |                  |
| ) Teacher             | 7. 54082Y0X00                | Spanish 1A               | Elective | 0.00      |                  |
| Comments              | Total Credit Hours Requested | Art Grade 7              |          | 0.50      |                  |

Note: If 'Submit' is clicked before the number of courses required are chosen, an error message appears.

| Request Submission Failed                                                 | ×  |
|---------------------------------------------------------------------------|----|
| 1. Requirement Physical Education: All students must select 1 PE          |    |
| 2. Requirement Social Studies: All students must select 1 social studies. |    |
| 3. Requirement Encore: All students must select 2 encore classes.         |    |
| Clo                                                                       | se |

Close the error message and the system will return to the first screen. Correct the error by following the above steps until the appropriate amount of courses are chosen.

The parent/student online course request registration window opens Friday, Feb. 14 (at 5pm) and will close on Sunday, Feb. 23. Parents/Guardians may review their student's 2025-2026 course selections by accessing the PowerSchool Parent Portal. Please see your student's grade-level counselor if you have any questions.

Your student's school counselor will be able to view all course requests entered. Course requests must be approved by a counselor. Western Guilford Middle School is using paper registration forms this year. All students/parents must complete. Parent signature is required. Return all forms to your grade-level counselor.